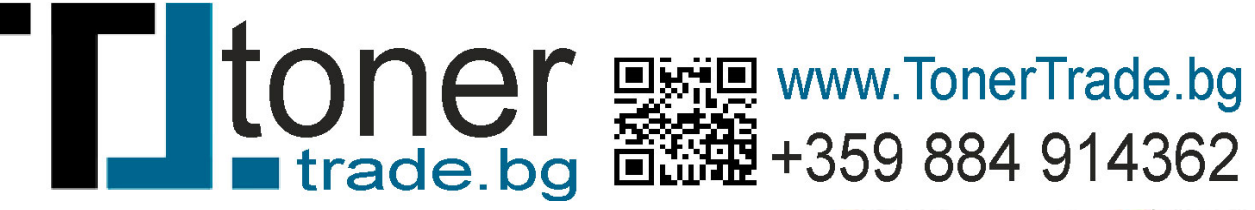

Replace the imaging drum when the following error lights and messages display.

- The Attention light ! blinks, the Imaging Drum light 🖾 blinks, and the printer control panel character display alternates between Er and 09.
- An Imaging drum is low, Replace imaging drum, or similar message displays in the printer software or HP Smart app.
- 1. Lift the scanner, and then open the top cover.

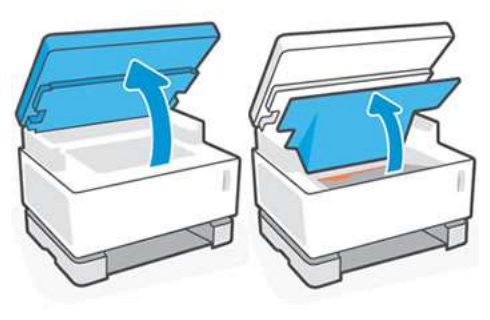

2. Using the handle, pull the imaging drum up and out to remove it, and then recycle it.

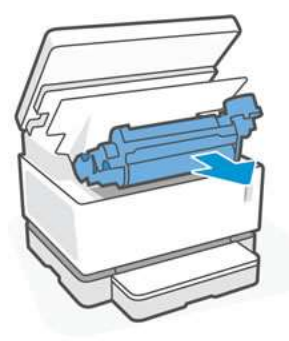

- 3. Remove the new imaging drum from its packaging.
- 4. Remove the orange cover and the tabs from the new imaging drum.

## CAUTION:

Do not touch the green roller. Fingerprints and smudges can damage the imaging drum and affect print quality.

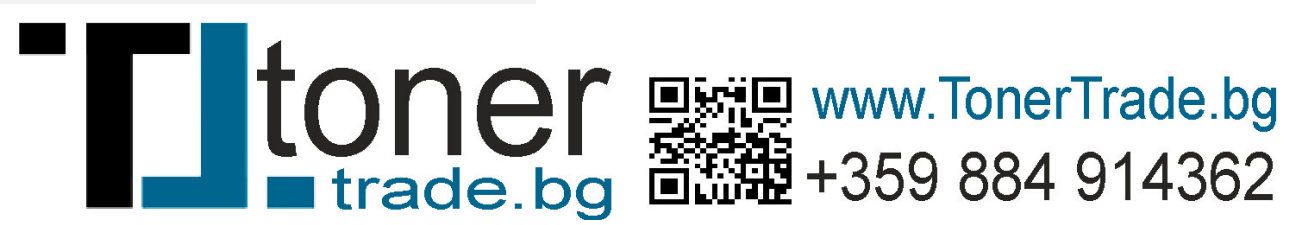

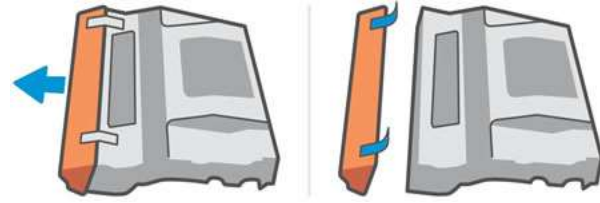

- 5. Shake the imaging drum at least five times to loosen the toner.
- 6. Hold the imaging drum by the handle, align it with the tracks, and then insert it into the printer.

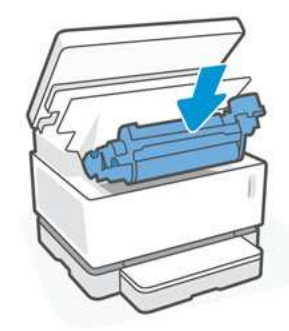

7. Close the top cover, and then lower the scanner.

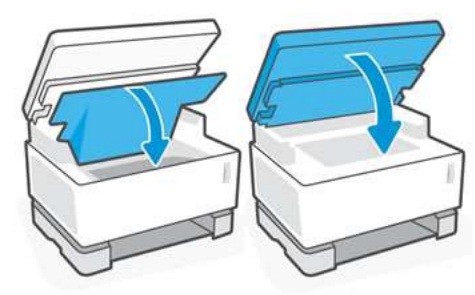